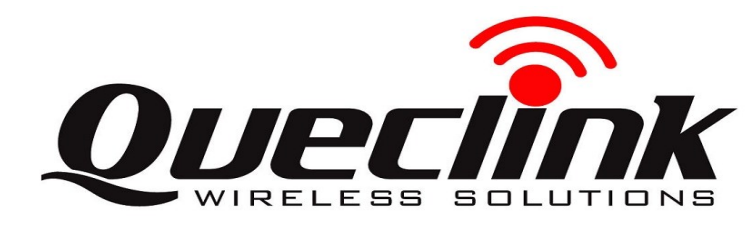

## GL53MG (Plus) Quick Start Guide

## **Page 1: Basic Instructions**

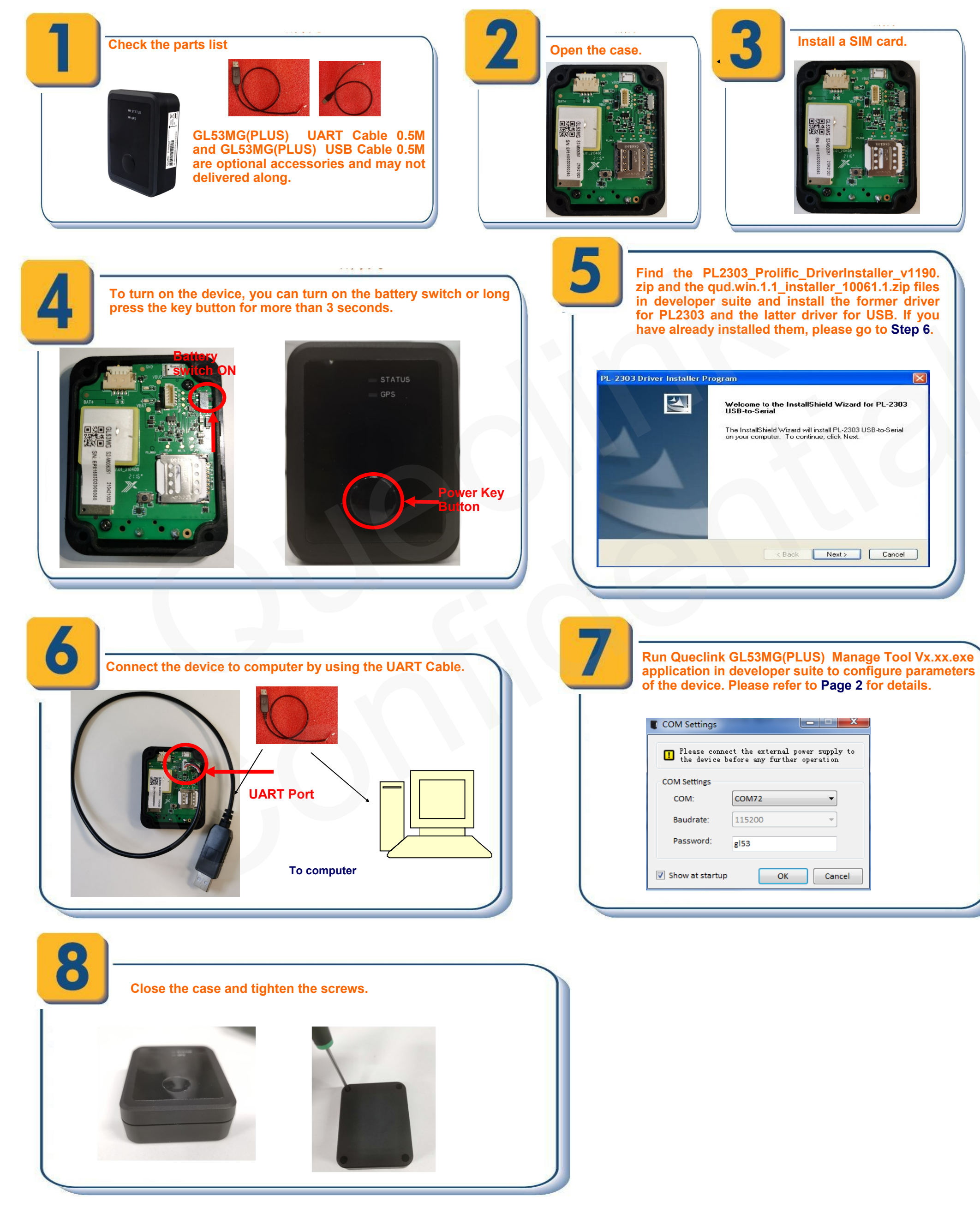

## Page 2: Manage Tool Instructions for PC

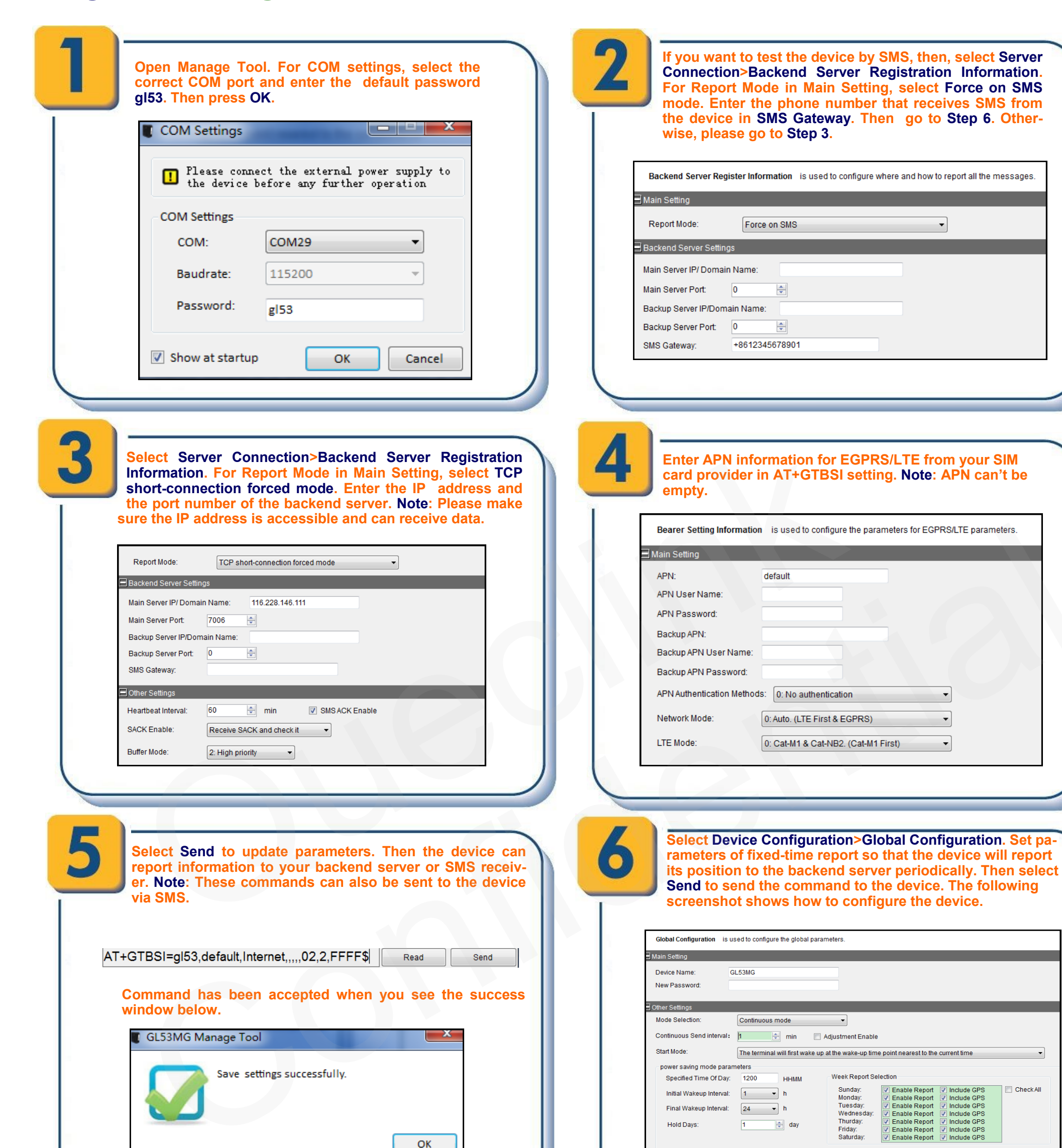

| Report Frequency: | 1 | ✓ GNSS Enable |  |
|-------------------|---|---------------|--|
|                   |   |               |  |
|                   |   |               |  |

To create a Circular Geo-fence, select Alarm Settings>Circular Geo-Fence Information. Set parameters and select Send to send the command to the device.

| GEO ID:    | 0 -               |
|------------|-------------------|
| Mode:      | Entering the zone |
| Latitude:  | 31.163907         |
| Longitude: | 121.348318        |
| Radius:    | 1000 m            |

Circular Geo-Fence Information is used to configure the parameters of Circular Geo-Fence.

After these steps, the device should activate basic tracking functions such as wake-up report and Geo-Fence. For other advanced functions, please refer to <u>GL53MG(PLUS)</u> <u>@Track Air Interface Protocol</u> or reach out to our FAE team at <u>support@queclink.com</u>.

For more info, please visit: Website: <u>www.queclink.com</u>